## Comment accéder aux indicateurs @d ?

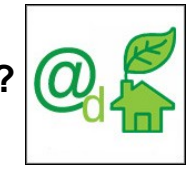

Les indicateurs @d sont consultables au niveau communal à partir d'une carte publiée par l'application **Cartélie** © Ministère de l'Écologie, de l'Énergie, du Développement durable et de la Mer. SG/SPSSI/PSI/PSI1 - CP2I (DOM/ETER).

#### Préalable à l'utilisation de Cartélie

Cartélie fonctionne sur tous les navigateurs. Toutefois, pour bénéficier pleinement des fonctionnalités de l'application, nous vous conseillons d'utiliser Mozilla Firefox (version 2 ou ultérieure) ou à défaut Internet Explorer 7 ou ultérieure.

Si la carte n'apparaît pas, videz le cache de votre navigateur et actualisez la page. Pour afficher les informations et tableaux de données, l'activation des fenêtres "pop-ups" est indispensable.

#### Bienvenue dans le portail @d

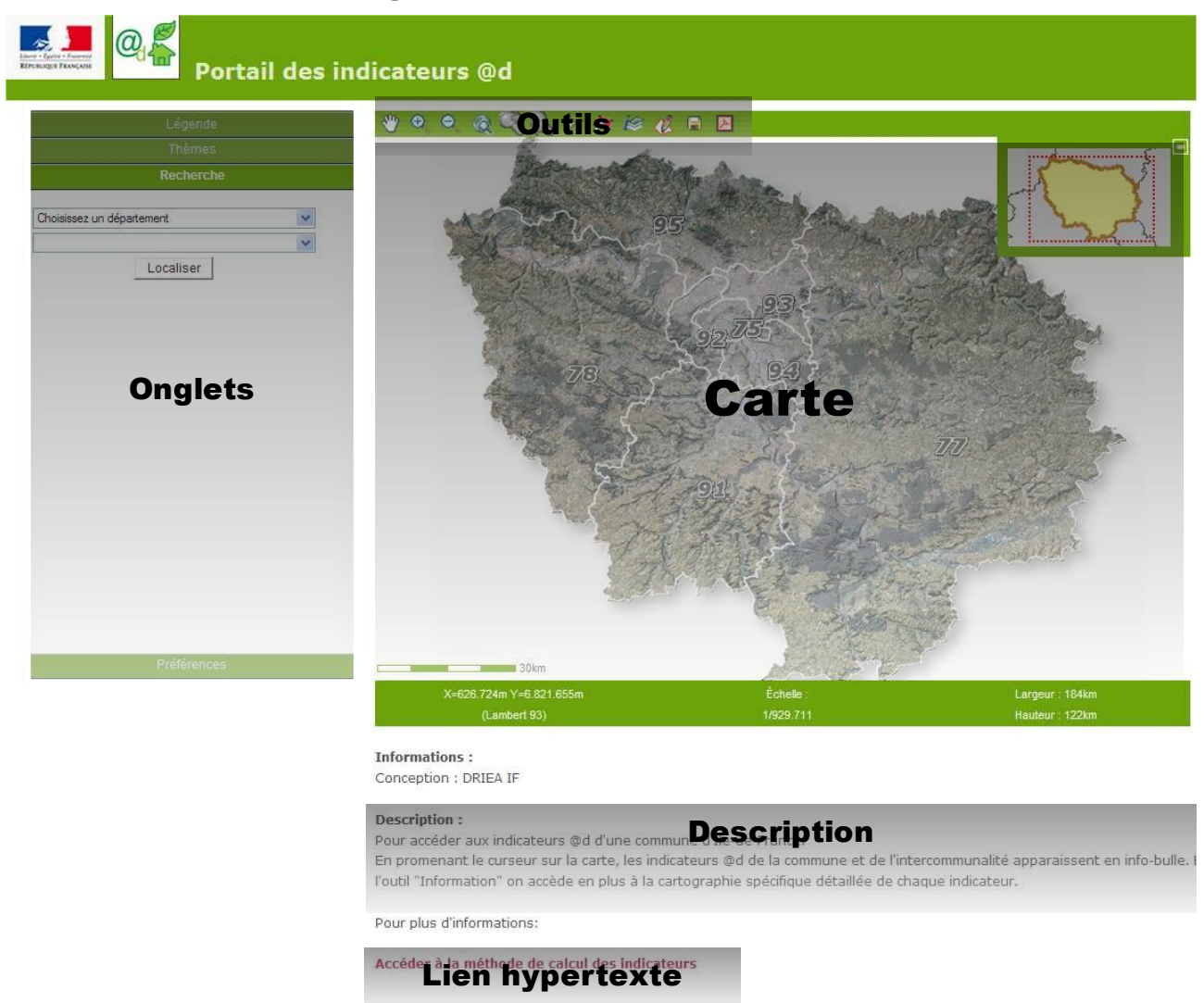

A l'ouverture, le portail montre une carte d'ensemble de l'IIe-de-France avec pour fond de plan la photographie aérienne et une expression du relief. Sous la carte une brève description et un hyperlien renvoyant à la méthode des indicateurs @d. Pour accéder aux indicateurs d'une commune, le plus simple est de localiser la commune au moyen de l'onglet « Recherche » qui apparaît par défaut à l'ouverture de la

carte. Pour cela choisir le département puis la commune dans des listes déroulantes. Validez la recherche en cliquant sur le bouton « Localiser »

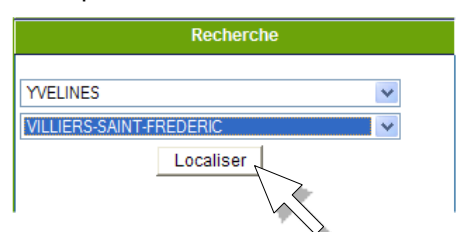

La carte se centre sur la commune recherchée :

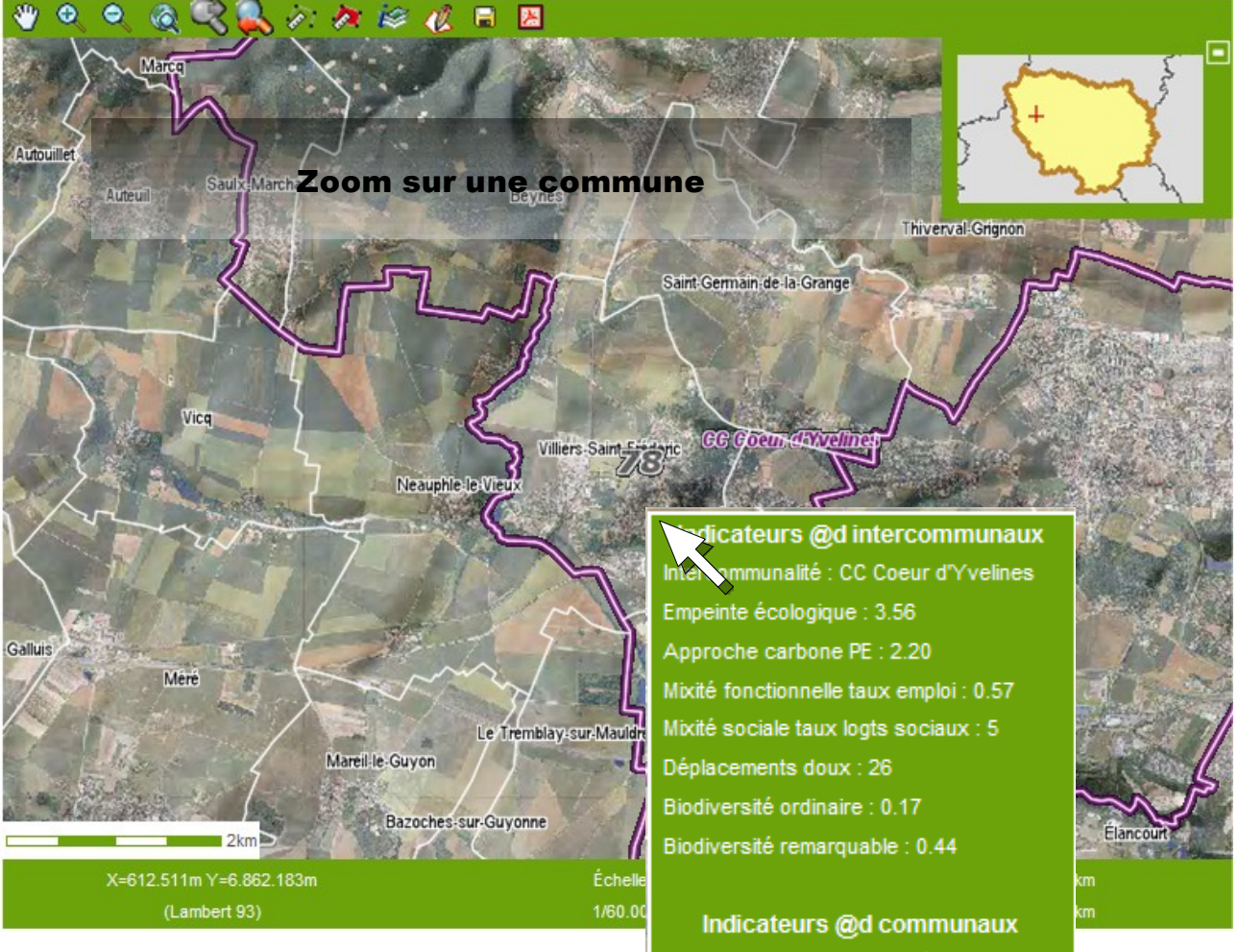

En promenant le pointeur de la souris sur la carte, les indicateurs @d de la commune, et éventuellement ceux de l'inter-communalité à laquelle appartient la commune, apparaissent en info-bulle Indicateurs @d communaux Commune : Villiers-Saint-Fréderic Empreinte écologique : 3.59 Approche carbone totale : 12944 Approche carbone PE : 2.60 Indice développement humain : 0.84 Densité humaine urbaine : 18 Mixité fonctionnelle taux emploi : 1.68 Mixité sociale taux logts sociaux : 0 Déplacements doux : 34 Consommation du bâti : 297 Biodiversité ordinaire : 0.16 Biodiversité remarquable : 0.27

# 👋 🔍 🔍 🍭 🔍 😓 🌮 🌌 🌌 🎸 🖬 🔼

En utilisant l'outil d'interrogation et en cliquant sur la commune on obtient une fenêtre d'information comportant les indicateurs communaux et inter-communaux sous forme tabulaire téléchargeable :

|                                                                                                    | Thème Indicateurs @d communaux : 1 objet trouvé |                                                                        |                                                                                                    |                                                                                                    |                                                                                                    |                                                                                                    |                                                                               |                                            |                          |                         |                                                                                                    |                             |  |  |  |  |  |
|----------------------------------------------------------------------------------------------------|-------------------------------------------------|------------------------------------------------------------------------|----------------------------------------------------------------------------------------------------|----------------------------------------------------------------------------------------------------|----------------------------------------------------------------------------------------------------|----------------------------------------------------------------------------------------------------|-------------------------------------------------------------------------------|--------------------------------------------|--------------------------|-------------------------|----------------------------------------------------------------------------------------------------|-----------------------------|--|--|--|--|--|
| INSEE                                                                                                    | Commune                                         | Emprei<br>écologi                                                      | nte Approche<br>que carbone<br>totale                                                                                                    | Approche<br>carbone PE                                                                                                 | Indice<br>développemen<br>humain                                                                                                    | Densité<br>t humaine<br>urbaine                                                                                 | Mixité<br>fonctionnelle<br>taux emploi                                        | Mixité<br>sociale<br>taux logts<br>sociaux | Déplacements<br>doux     | Consommation<br>du bâti | Biodiversité<br>ordinaire                                                                                              | Biodiversité<br>remarquable |  |  |  |  |  |
| 78683                                                                                                    | Villiers-<br>Saint-<br>Fréderic                 | 3.59                                                                   | 12944                                                                                                    | 2.60                                                                                                    | 0.84                                                                                                    | 18                                                                                                    | 1.68                                                                          | o                                          | 34                       | 297                     | 0.16                                                                                                    | 0.27                        |  |  |  |  |  |
| Export CSV                                                                                                    |                                                 |                                                                        |                                                                                                    |                                                                                                    |                                                                                                    |                                                                                                    |                                                                               |                                            |                          |                         |                                                                                                    |                             |  |  |  |  |  |
| Thème Indicateurs @d intercommunaux : 1 objet trouvé                                                                          |                                                 |                                                                        |                                                                                                    |                                                                                                    |                                                                                                    |                                                                                                    |                                                                               |                                            |                          |                         |                                                                                                    |                             |  |  |  |  |  |
| Département Intercommunalité Empeinte Approche Mixité fonctionnelle taux Mixité sociale taux Déplacements Biodiversité Biodiv |                                                 |                                                                        |                                                                                                    |                                                                                                    |                                                                                                    |                                                                                                    |                                                                               |                                            | iodiversité<br>marquable |                         |                                                                                                    |                             |  |  |  |  |  |
| 78                                                                                                    | CC (<br>d'Yv                                    | Coeur<br>/elines                                                       | 3.56                                                                                                    | 2,20                                                                                                    | 0.5                                                                                                    | 17                                                                                                    | 5                                                                             | ici sociatix                               | 26                       | 0.17                    | 0.44                                                                                                    | marquabic                   |  |  |  |  |  |
| Export CSV                                                                                                    |                                                 |                                                                        |                                                                                                    |                                                                                                    |                                                                                                    |                                                                                                    |                                                                               |                                            |                          |                         |                                                                                                    |                             |  |  |  |  |  |
| Thème Cartes des indicateurs @d : 11 objets trouvés                                                                           |                                                 |                                                                        |                                                                                                    |                                                                                                    |                                                                                                    |                                                                                                    |                                                                               |                                            |                          |                         |                                                                                                    |                             |  |  |  |  |  |
|                                                                                                    |                                                 | TD                                                                     |                                                                                                    |                                                                                                    |                                                                                                    | Indica                                                                                                    | tour                                                                          |                                            |                          |                         |                                                                                                    |                             |  |  |  |  |  |
|                                                                                                    |                                                 | 1 Empreinte écologique (nombre de planètes)                            |                                                                                                    |                                                                                                    |                                                                                                    |                                                                                                    |                                                                               |                                            |                          |                         | lion cast                                                                                                    |                             |  |  |  |  |  |
|                                                                                                    |                                                 | 1 E                                                                    | moreinte é                                                                                                    | cologia                                                                                                    | ue (nombr                                                                                                    | e de plar                                                                                                    | nètes)                                                                        |                                            |                          |                         | lien carte<br>Consulte                                                                                                 | e                           |  |  |  |  |  |
|                                                                                                    |                                                 | 1 E<br>21 A                                                            | mpreinte é<br>pproche ca                                                                                                    | écologiqu<br>arbone P                                                                                                  | ue (nombro<br>opulation                                                                                                    | e de plar<br>+Emplois                                                                                           | nètes)<br>s (tegC/an                                                          | /P+E)                                      |                          |                         | lien carto<br>Consulte<br>Consulte                                                                                     | e<br>C                      |  |  |  |  |  |
|                                                                                                    |                                                 | 1 E<br>21 A<br>22 A                                                    | mpreinte é<br>pproche ca<br>pproche ca                                                                                                    | écologiqu<br>arbone P<br>arbone to                                                                                     | opulation                                                                                                    | e de plar<br>+Emplois<br>2/an)                                                                                  | nètes)<br>s (teqC/an                                                          | /P+E)                                      |                          |                         | lien carte<br>Consulte<br>Consulte<br>Consulte                                                                         |                             |  |  |  |  |  |
|                                                                                                    |                                                 | 1 E<br>21 A<br>22 A<br>3 Iu                                            | mpreinte é<br>pproche ca<br>pproche ca<br>ndice de D                                                                                      | écologiqu<br>arbone P<br>arbone to<br>évelopp                                                                          | ue (nombro<br>opulation<br>otale (teqC<br>ement hur                                                                                      | e de plar<br>+Emplois<br>2/an)<br>nain                                                                          | nètes)<br>s (teqC/an                                                          | /P+E)                                      |                          |                         | lien carto<br>Consulte<br>Consulte<br>Consulte<br>Consulte                                                             |                             |  |  |  |  |  |
|                                                                                                    |                                                 | 1 E<br>21 A<br>22 A<br>3 Iu<br>4 D                                     | mpreinte é<br>pproche ca<br>pproche ca<br>ndice de D<br>ensité hur                                                                        | écologiqu<br>arbone P<br>arbone to<br>évelopp<br>maine ur                                                              | ue (nombro<br>opulation<br>otale (teq0<br>ement hur<br>baine auto                                                                        | e de plar<br>+Emplois<br>C/an)<br>nain<br>our des g                                                             | nètes)<br>s (teqC/an<br>gares (P+E                                            | /P+E)<br>/ha urb                           | anisé)                   |                         | lien carto<br>Consulte<br>Consulte<br>Consulte<br>Consulte<br>Consulte                                                 |                             |  |  |  |  |  |
|                                                                                                    |                                                 | 1 E<br>21 A<br>22 A<br>3 I<br>4 D<br>5 M                               | mpreinte é<br>pproche ca<br>ndice de D<br>ensité hur<br>lixité fonct                                                                      | écologiqu<br>arbone P<br>arbone to<br>évelopp<br>naine ur<br>ionnelle                                                  | ue (nombro<br>opulation<br>otale (teq0<br>ement hur<br>baine auto<br>( taux d'e                                                          | e de plar<br>+Emplois<br>C/an)<br>nain<br>our des g<br>mploi)                                                   | nètes)<br>s (teqC/an<br>gares (P+E                                            | /P+E)<br>/ha urb                           | anisé)                   |                         | lien carto<br>Consulte<br>Consulte<br>Consulte<br>Consulte<br>Consulte                                                 |                             |  |  |  |  |  |
|                                                                                                    |                                                 | 1 E<br>21 A<br>22 A<br>3 I<br>4 D<br>5 M<br>6 M                        | mpreinte é<br>pproche ca<br>pproche ca<br>ndice de D<br>ensité hur<br>lixité fonct<br>lixité socia                                        | écologiqu<br>arbone P<br>arbone to<br>évelopp<br>naine ur<br>ionnelle<br>le (taux                                      | ue (nombro<br>opulation<br>otale (teqC<br>ement hur<br>baine auto<br>( taux d'e<br>de logem                                              | e de plar<br>+Emplois<br>C/an)<br>nain<br>our des g<br>mploi)<br>ents soci                                      | nètes)<br>s (teqC/an<br>gares (P+E<br>jaux)                                   | /P+E)<br>/ha urb                           | anisé)                   |                         | lien carto<br>Consulte<br>Consulte<br>Consulte<br>Consulte<br>Consulte<br>Consulte<br>Consulte                         |                             |  |  |  |  |  |
|                                                                                                    |                                                 | 1 E<br>21 A<br>22 A<br>3 I<br>4 D<br>5 M<br>6 M<br>7 D                 | mpreinte é<br>pproche ca<br>ndice de D<br>ensité hur<br>lixité fonct<br>lixité socia<br>éplaceme                                          | écologiqu<br>arbone P<br>arbone tr<br>évelopp<br>maine ur<br>ionnelle<br>ile (taux<br>nts doux                         | ue (nombro<br>opulation<br>otale (teqC<br>ement hur<br>baine auto<br>( taux d'e<br>de logem<br>c et TC (po                               | e de plar<br>+Emplois<br>2/an)<br>nain<br>our des g<br>mploi)<br>ents soci<br>ourcentag                         | nètes)<br>s (teqC/an<br>gares (P+E<br>jaux)<br>ge des dép                     | /P+E)<br>/ha urb                           | anisé)<br>nts domici     | ile-travail)            | lien carto<br>Consulte<br>Consulte<br>Consulte<br>Consulte<br>Consulte<br>Consulte<br>Consulte                         |                             |  |  |  |  |  |
|                                                                                                    |                                                 | 1 E<br>21 A<br>22 A<br>3 In<br>4 D<br>5 M<br>6 M<br>7 D<br>8 C         | mpreinte é<br>pproche ca<br>ndice de D<br>ensité hur<br>lixité fonct<br>lixité socia<br>éplacement                                        | écologiqu<br>arbone P<br>arbone tr<br>évelopp<br>maine ur<br>ionnelle<br>ile (taux<br>nts doux<br>tion du l            | ue (nombro<br>opulation<br>otale (teqC<br>ement hur<br>baine auto<br>( taux d'e<br>de logem<br>c et TC (po<br>bâti (kWhe                 | e de plar<br>+Emplois<br>2/an)<br>main<br>our des g<br>mploi)<br>ents soci<br>ourcentag<br>ep/m2/ar             | nètes)<br>s (teqC/an<br>gares (P+E<br>iaux)<br>ge des dép<br>n)               | /P+E)<br>/ha urb<br>lacemer                | anisé)<br>nts domici     | ile-travail)            | lien carto<br>Consulte<br>Consulte<br>Consulte<br>Consulte<br>Consulte<br>Consulte<br>Consulte<br>Consulte<br>Consulte |                             |  |  |  |  |  |
|                                                                                                    |                                                 | 1 E<br>21 A<br>22 A<br>3 II<br>4 D<br>5 M<br>6 M<br>7 D<br>8 C<br>91 B | mpreinte é<br>pproche ca<br>pproche ca<br>ndice de D<br>ensité hur<br>lixité fonct<br>lixité socia<br>éplacemen<br>onsomma<br>iodiversité | écologiqu<br>arbone P<br>arbone to<br>évelopp<br>maine ur<br>ionnelle<br>le (taux<br>nts doux<br>tion du l<br>ordinair | ue (nombro<br>opulation<br>otale (teqC<br>ement hur<br>baine auto<br>( taux d'e<br>de logem<br>c et TC (po<br>bâti (kWhe<br>re (indice d | e de plar<br>+Emplois<br>C/an)<br>nain<br>our des g<br>mploi)<br>ents soci<br>ourcentag<br>p/m2/ar<br>de biotop | nètes)<br>s (teqC/an<br>gares (P+E<br>iaux)<br>ge des dép<br>n)<br>es ordinai | /P+E)<br>/ha urb<br>lacemer                | anisé)<br>nts domici     | ile-travail)            | lien carto<br>Consulte<br>Consulte<br>Consulte<br>Consulte<br>Consulte<br>Consulte<br>Consulte<br>Consulte<br>Consulte |                             |  |  |  |  |  |

et un tableau permettant d'accéder à la cartographie spécifique de chaque indicateur.

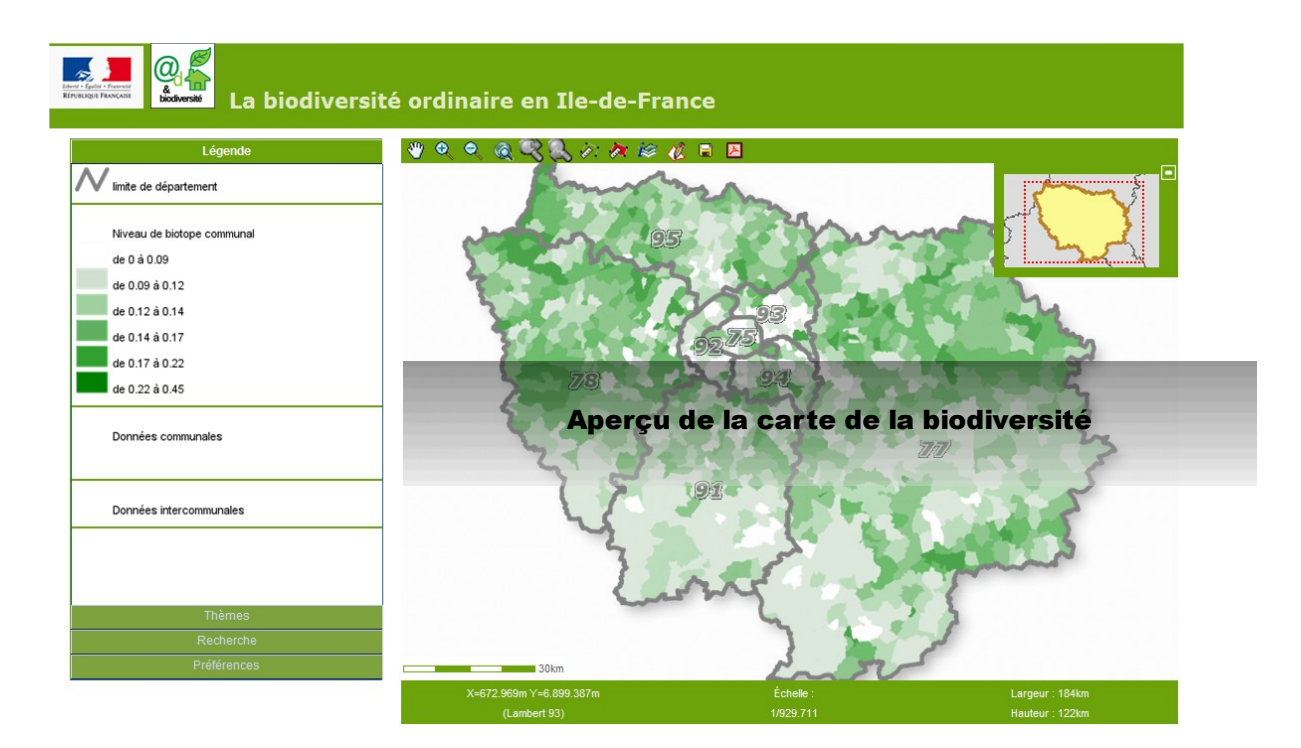

#### En savoir plus sur les outils

Tout une panoplie d'outils permettent les actions suivantes :

Panoramique, faites glisser la souris pour déplacer la carte 89) Zoom avant Zoom arrière Retour à l'étendue géographique d'origine Zoom suivant Zoom précédent Calcul de distance : cliquez pour calculer les distances. Double-clic pour terminer (P) Calcul des surfaces : cliquez pour calculer les surfaces. Double-clic pour terminer Cliquez sur la carte pour interroger des couches choisies dans les thèmes i 2 Dessinez un polygone pour interroger les couches choisies dans les thèmes Enregistrer la carte une image au format PNG Télécharger la carte au format PDF

#### En savoir plus sur les onglets

Quatre onglets sont disponibles

| Légende     | Thèmes                                                                                                    | Recherche                                                                                                    | Préférences                                                                                                    |
|-------------|----------------------------------------------------------------------------------------------------|----------------------------------------------------------------------------------------------------|----------------------------------------------------------------------------------------------------|
| Légende     | Légende<br>Thèmes<br>Administratif<br>Solutioner<br>Diodiversité<br>Données<br>Données intercommunales<br>Données intercommunales<br>Données intercommunales | Légende<br>Thèmes<br>Recherche<br>Choisissez un département<br>Lister les communes d'une intercommunalité<br>Choisissez une valeur<br>Rechercher<br>Les communes de même niveau de biotope<br>Choisissez une valeur<br>Rechercher<br>Effacer la sélection | Légende Thèmes Recherche Prétérences Choisir l'échelle de la carte Choisissez une échele ✓ Saisissez une échele 11/ Activer Cholsir la taille de la carte 450x200 500x400 F200500 Enregistrer la vue courante |
| Recherche   | Recherche                                                                                                    | <                                                                                                    |                                                                                                    |
| Préférences | Préférences                                                                                                    | Préférences                                                                                                    |                                                                                                    |

Affiche la légende de la carte en cours...

Affiche les différentes couches de la carte en cours. L'utilisateur peut intervenir pour masquer certaines couches, modifier leur opacité ou afficher des données... Permet de localiser une commune ou d'effectuer des requêtes prédéfinies sur l'indicateur...

Permet à l'utilisateur de personnaliser l'affichage : résolution, échelle, d'enregistrer la vue courante...

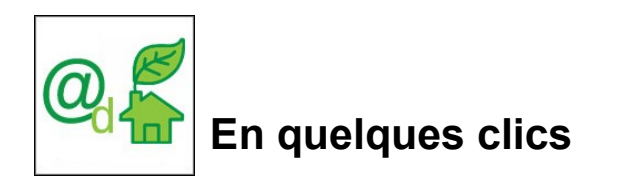

## Pour accéder au portail @d, cliquez sur la carte

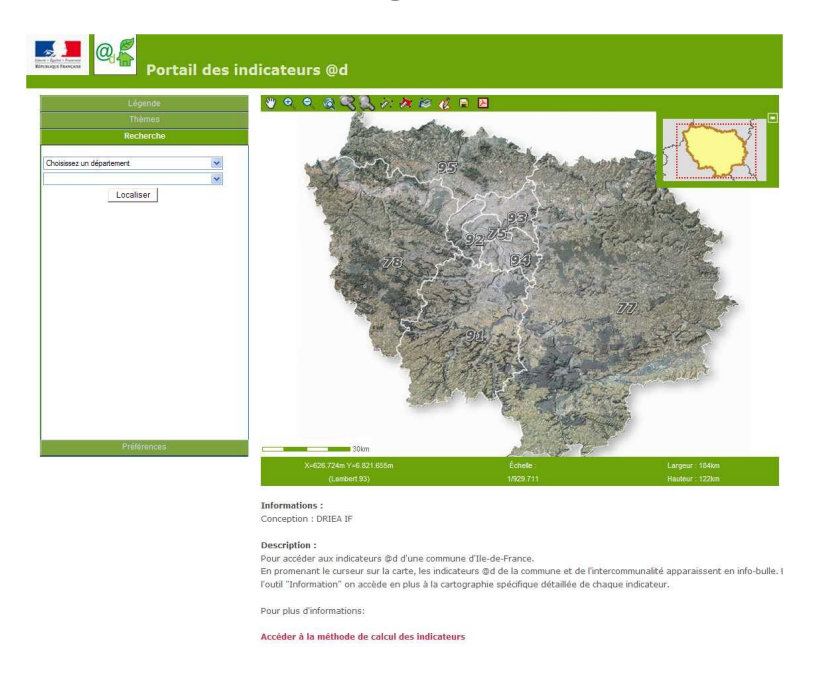

### Accéder directement à une carte @d

|    | Indicateur @d                                                           | lien vers la carte |
|----|-------------------------------------------------------------------------|--------------------|
| 1  | Empreinte écologique (nombre de planètes)                               | <u>Consulter</u>   |
| 21 | Approche carbone Population +Emplois (teqC/an/P+E)                      | <u>Consulter</u>   |
| 22 | Approche carbone totale (teqC/an)                                       | <u>Consulter</u>   |
| 3  | Indice de Développement humain                                          | Consulter          |
| 4  | Densité humaine urbaine autour des gares (P+E /ha urbanisé)             | <u>Consulter</u>   |
| 5  | Mixité fonctionnelle ( taux d'emploi)                                   | <u>Consulter</u>   |
| 6  | Mixité sociale (taux de logements sociaux)                              | <u>Consulter</u>   |
| 7  | Déplacements doux et TC (pourcentage des déplacements domicile-travail) | <u>Consulter</u>   |
| 8  | Consommation du bâti (kWhep/m2/an)                                      | <u>Consulter</u>   |
| 91 | Biodiversité ordinaire (indice de biotopes ordinaires)                  | Consulter          |
| 92 | Biodiversité remarquable (indice de biotopes remarquables)              | <u>Consulter</u>   |

## Accéder directement à la méthodologie de calcul des indicateurs @d

Quelques valeurs zonales des indicateurs

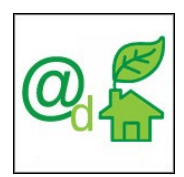

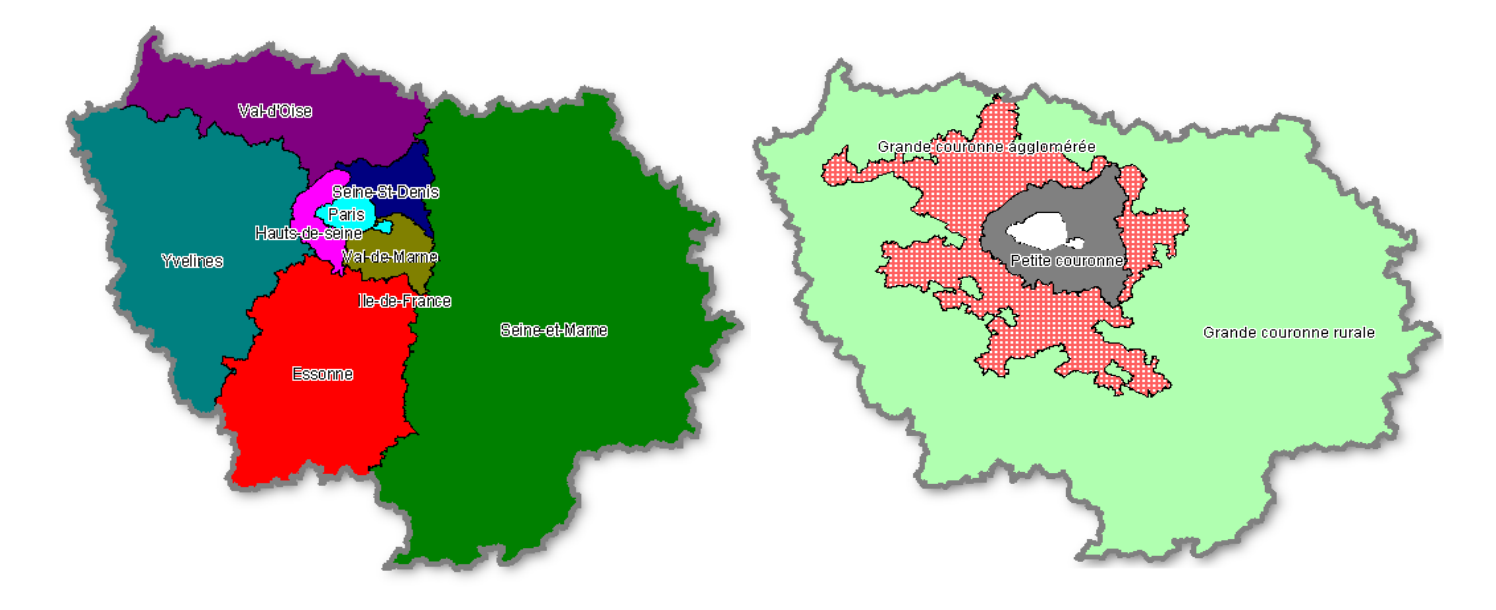

Les départements d'Ile-de-France

Autres zonages

|                            | Empreinte<br>écologique | Approche<br>carbone totale | Approche<br>carbone totale /<br>P+E | Dév eloppement<br>humain | Mixité<br>fonctionnelle<br>Taux d'emploi | Mix ité sociale<br>Taux<br>logements<br>sociaux | Déplacements<br>doux et TC | Consommation du<br>bati | Biotope<br>ordinaire | Biotope<br>remarquable |
|----------------------------|-------------------------|----------------------------|-------------------------------------|--------------------------|------------------------------------------|-------------------------------------------------|----------------------------|-------------------------|----------------------|------------------------|
| Unités                     | nombre de<br>planètes   | teqC/an                    | teqC/an/P+E)                        | indice                   | indice                                   | %                                               | indice                     | kWhep/m2/an             | indice               | indice                 |
| Paris                      | 3,08                    | 5 830 772                  | 1,48                                | 0,74                     | 1,49                                     | 17                                              | 0,74                       | 353                     | 0,12                 | 0,06                   |
| Hauts-de-Seine             | 3,24                    | 4 130 489                  | 1,69                                | 0,75                     | 1,14                                     | 26                                              | 0,55                       | 329                     | 0,1                  | 0,14                   |
| Seine-St-Denis             | 2,66                    | 3 257 801                  | 1,62                                | 0,54                     | 0,72                                     | 33                                              | 0,62                       | 326                     | 0,12                 | 0,07                   |
| Val-de-Marne               | 2,98                    | 3 190 117                  | 1,77                                | 0,65                     | 0,76                                     | 28                                              | 0,59                       | 323                     | 0,13                 | 0,15                   |
| Petite couronne            | 2,96                    | 10 578 407                 | 1,69                                | 0,65                     | 0,88                                     | 29                                              | 0,59                       | 326                     | 0,12                 | 0,12                   |
| Seine-et-Marne             | 3,16                    | 3 465 366                  | 2,03                                | 0,66                     | 0,67                                     | 18                                              | 0,42                       | 305                     | 0,14                 | 0,61                   |
| Yvelines                   | 3,33                    | 3 871 372                  | 2                                   | 0,75                     | 0,79                                     | 20                                              | 0,45                       | 309                     | 0,16                 | 0,79                   |
| Essonne                    | 3,19                    | 3 146 357                  | 1,94                                | 0,72                     | 0,71                                     | 20                                              | 0,43                       | 313                     | 0,12                 | 0,8                    |
| Val-d'Oise                 | 3,11                    | 2 850 121                  | 1,8                                 | 0,66                     | 0,74                                     | 26                                              | 0,47                       | 317                     | 0,15                 | 0,15                   |
| Grande couronne agglomérée | 3,18                    | 9 416 114                  | 1,86                                | 0,7                      | 0,78                                     | 25                                              | 0,49                       | 311                     | 0,15                 | 0,51                   |
| Grande couronne rurale     | 3,27                    | 3 917 100                  | 2,18                                | 0,69                     | 0,6                                      | 11                                              | 0,35                       | 309                     | 0,14                 | 0,68                   |
| lle-de-France              | 3,09                    | 29 742 394                 | 1,74                                | 0,69                     | 0,94                                     | 23                                              | 0,51                       | 323                     | 0,14                 | 0,61                   |